# testo 350 ·加强型烟气分析仪

## Ferans电子仪器网 www.ferans.com Email: info@ferans.com

使用手册

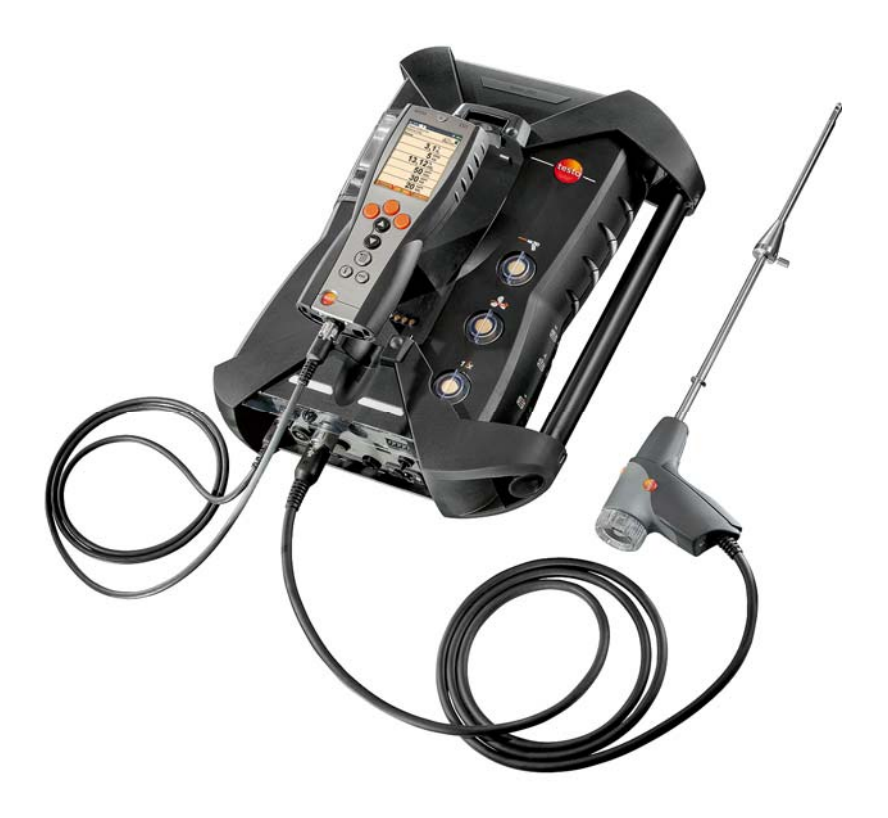

# **1** 目录

| 1 | 目录   |                                             | 3        |
|---|------|---------------------------------------------|----------|
|   | 1.1. | 技术数据                                        | 5        |
|   |      | 1.1.1. 量程和分辨率                               | 5        |
|   |      | 1.1.2. 其他仪器数据                               | 6        |
| 2 | 产品   | 说明                                          | 7        |
| _ | 21   | 王揭恩                                         | 7        |
|   | 2.1. |                                             | 1<br>    |
|   |      | 2.1.1.                                      | <i>،</i> |
|   |      | 2.1.2. 谜::::::::::::::::::::::::::::::::::: | 8        |
|   | 2.2. | 分析箱                                         | 9        |
|   |      | 2.2.1. 概览                                   | 9        |
|   |      | 2.2.2. 状态显示                                 | 10       |
|   |      | 2.2.3. 连接 / 接口                              | 10       |
|   |      | 2.2.4. 分析箱菜单说明                              | 11       |
|   |      | 2.2.5. 模块化烟气探头                              | 12       |
| 3 | 最初   | 操作步骤                                        | 13       |
|   | 3.1. | 调试                                          | 13       |
|   |      | 3.1.1. 手操器                                  | 13       |
|   |      | 3.1.2. 分析箱                                  | 13       |
|   | 3.2. | 了解产品                                        | 14       |
|   |      | 3.2.1. 连接探针 / 传感器                           | 14       |
|   |      | 3.2.2. 连接系统部件                               | 14       |
|   |      | 3.2.2.1 使用接触片进行连接                           | 14       |
|   |      | 3.2.2.2 使用数据总线电缆(附件部分)进行连接                  | 15       |
|   |      | 3.2.2.3 通过蓝牙®(选配)进行连接                       | 16       |
|   |      | 3.2.3. 启动                                   | 16       |
|   |      | 3.2.4. 打印数据 / 保存数据                          |          |
|   |      | 3.2.5. 天团                                   |          |
|   | 3.3. | 文件夹 / 存储単元                                  | 18       |
| 4 | 产品   | 使用                                          | 21       |
|   | 4.1. | 设定方法                                        | 21       |
|   |      | 4.1.1. 设定右侧功能键                              | 21       |
|   |      | 4.1.2. 仪器设定                                 | 21       |
|   |      | 4.1.2.1. 测量参数显示                             | 21       |
|   |      | 4.1.2.2. 日期 / 时间                            | 23       |

| 4.1.3. | 程序                               | 24                                                         |
|--------|----------------------------------|------------------------------------------------------------|
| 测量.    |                                  | . 26                                                       |
| 4.2.1. | 测量准备                             | 26                                                         |
| 4.2.2. | 应用                               | 27                                                         |
|        | 4.1.3.<br>测量<br>4.2.1.<br>4.2.2. | 4.1.3. 程序         测量         4.2.1. 测量准备         4.2.2. 应用 |

本手册中的简单介绍概括性描述了产品最重要的功能。使用产品之前,务必请先阅读使用说明,并绝对遵照使用说明进行操作。

本手册介绍 testo 350 产品及该仪器的设定。 国别版本 | 中国

# 1.1. 技术数据

### 1.1.1. 量程和分辨率

分析箱

| 测量参数                  | 所有传感器无稀释<br>功能时的量程                                                 | 所有传感器配稀释功能(选<br>配)时的量程                                                  |
|-----------------------|--------------------------------------------------------------------|-------------------------------------------------------------------------|
| O <sub>2</sub>        | <b>025%</b> (体积分<br>数)                                             | 显示屏中不显示读数                                                               |
| CO, 氢气补偿 <sup>1</sup> | 010000 ppm                                                         | 250050000ppm                                                            |
| COlow, 氢气补偿           | 0500 ppm                                                           | 5002500ppm                                                              |
| NO                    | 04000 ppm                                                          | 150020000ppm                                                            |
| NOlow                 | 0300 ppm                                                           | 3001500ppm                                                              |
| NO <sub>2</sub>       | 0500 ppm                                                           | 5002500ppm                                                              |
| SO <sub>2</sub>       | 05000 ppm                                                          | 50025000ppm                                                             |
| H <sub>2</sub> S      | 0300 ppm                                                           | 2001500ppm                                                              |
| $CO_2$ (IR)           | <b>050%</b> (体积分<br>数)                                             | 显示屏中不显示读数                                                               |
| HC <sup>1, 2</sup>    | 天然气:<br>10040000 ppm<br>丙烷:<br>10021000 ppm<br>丁烷:<br>10018000 ppm | 天然气:<br>5008000000ppm<br>丙烷:<br>50042000000ppm<br>丁烷:<br>50036000000ppm |

所有传感器的稀释功能均会导致额外的测量误差(测量不精确性)。

<sup>1</sup> 检测极限: 50 ppm。

2 必须严格遵守爆炸下限。

# 1.1.2. 其他仪器数据

#### 手操器

| 特性       | 数据                              |
|----------|---------------------------------|
| 充电电池使用时间 | 大约5小时(显示屏开启,蓝牙 <sup>®</sup> 关闭) |
| 分析箱      |                                 |

| /* 01 IA |                                                  |
|----------|--------------------------------------------------|
| 电池使用时间   | 2.5 小时(使用气体预处理器和红外模块)/<br>4.5 小时(不使用气体预处理器和红外模块) |
|          |                                                  |

- 2 产品说明
- 2.1. 手操器
- 2.1.1. 概览

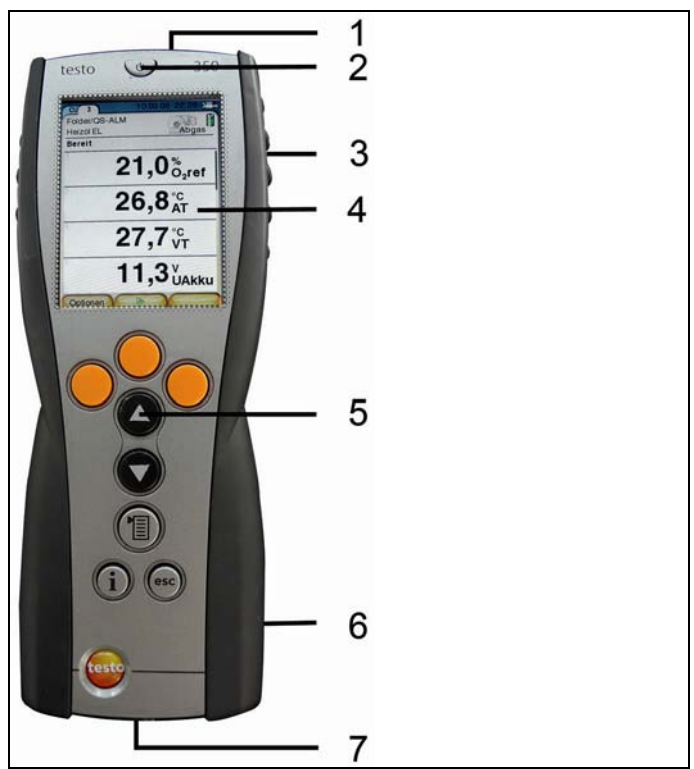

- 1 红外接口;
- 2 开关;

3 磁性固定架(背面);

#### 注意

强磁性

#### 可能损伤其他设备!

- > 与可能被磁性损坏的产品(例如显示器、电脑、起搏器、信用卡等)保持安全距离。
- 4 显示器;
- 5 键盘;
- 6 与分析箱接触棒(用于通信)(背面);
- 7 接口: USB 2.0、充电器接口、德图数据总线接口。

### 2.1.2. 键盘

| 按键                | 功能                               |
|-------------------|----------------------------------|
| [Մ]               | 测量仪器的开/关。                        |
| <b>[OK]</b> (确认)  | 功能键(橘红色,3x),相关功能显示在显示屏           |
| 举例                | 中。                               |
| [▲]               | 向上翻动,增加数值。                       |
| [▼]               | 向下翻动,减小数值。                       |
| <b>[esc]</b> (退出) | 退出,取消功能。                         |
| [1]               | 打开主菜单。                           |
| [1]               | 打开 Instrument diagnosis(仪器诊断)菜单。 |

# 2.1.3. 连接/接口

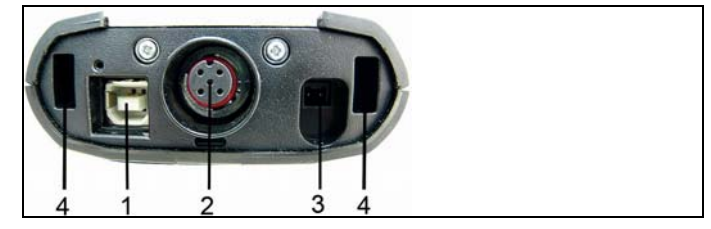

1 USB 2.0;

- 2 德图数据总线;
- 3 电源 0554 1096 连接插槽;
- 4 与分析箱锁紧用卡槽;

# 2.2. 分析箱

2.2.1. 概览

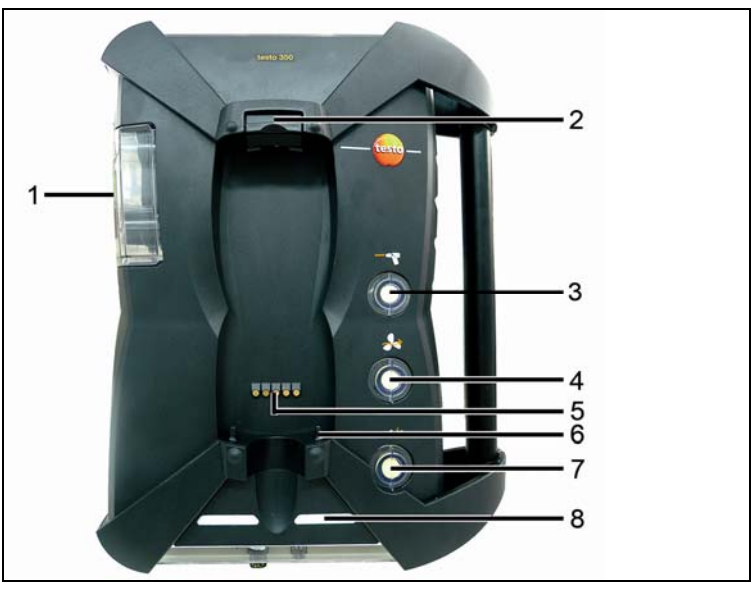

1 冷凝槽;

- 2 手操器锁紧/解锁按钮;
- 3 烟气过滤器;
- 4 新鲜空气过滤器(选配:新风阀/量程扩充全套装(5x));
- 5 与手操器通信用的接触棒;
- 6 用于锁紧手操器的卡销;
- 7 单槽稀释气体过滤器;
- 8 状态显示。

### 2.2.2. 状态显示

状态显示部分显示了测量盒的运行状态:

| 显示            | 状态                                                       |
|---------------|----------------------------------------------------------|
| 绿色/常亮(测量盒已开启) | 使用电源或者充电电池操作<br>/充电电池已完全充满                               |
| 红色/闪烁(测量盒已开启) | <ul> <li>充电电池操作 / 充电电</li> <li>池残余电量 &lt; 20%</li> </ul> |
|               | • 其他装置故障                                                 |
| 绿色/闪烁(测量盒已关闭) | 充电电池充电                                                   |
| 绿色/常亮(测量盒已关闭) | 充电电池已完全充满,正在<br>涓流充电模式                                   |
| 绿色、红色/交替闪烁    | 激活升级模式                                                   |

# 2.2.3. 连接 / 接口

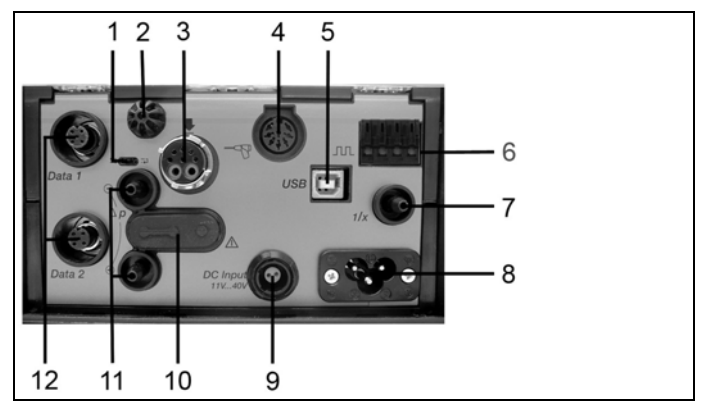

- 1 数据总线终端拨动开关;
- 2 环境空气温度传感器;
- 3 烟气探针接口;
- 4 传感器输入(模拟信号输入);
- 5 USB 2.0;
- 6 触发器输入;
- 7 稀释气体入口(量程扩充用);

- 8 电源接口, 100...240 V AC, 47...63 Hz;
- 9 直流电压输入 11...40 V DC (选配);
- 10 气路盖板(仅用于维护目的)。

```
已插入盖板帽:位置(●→● ●)不得改变!
```

- 11 压力检测端口 p+和 p-;
- 12 德图数据总线接口

## 2.2.4. 分析箱菜单说明

| 主菜单                           | 菜单                                           | 说明                                     |
|-------------------------------|----------------------------------------------|----------------------------------------|
| Applications(应用)              | -                                            | 按照将要执行的测量任务,选择<br>某项应用。                |
| Folders(文件夹)                  | -                                            | 建立和管理文件夹及测量场所。                         |
| Fuels(燃料)                     | -                                            | 选择和设置燃料                                |
| Measurement records<br>(数据记录) | -                                            | 显示和管理测量记录                              |
| Device settings               | Dilution(稀释)                                 | 设定稀释系数                                 |
| (仪器设定)                        | Measurement view<br>(显示编辑)                   | 针对所选择的应用和测量类型,<br>配置显示屏,成套测量参数和单<br>位。 |
|                               | Units(单位)                                    | 设定显示屏上变量的单位。                           |
|                               | Date / time<br>(日期/时间)                       | 设定日期、时间、时间格式:                          |
|                               | Power Options<br>(电能管理)                      | 仪器自动开启/关闭;                             |
|                               |                                              | 在使用电池模式下开启/关闭显示<br>屏背光。                |
|                               | Display brightness<br>(显示器明亮度)               | 设定显示屏的亮度。                              |
|                               | <b>Printer</b><br>(设定打印机)                    | 选择打印机,输入打印文档。                          |
|                               | Bluetooth <sup>®</sup><br>(蓝牙 <sup>®</sup> ) | 蓝牙 <sup>®</sup> 开启/关闭                  |
|                               | Language(语言)                                 | 设定仪器语言                                 |

| 主菜单                  | 菜单                        | 说明              |
|----------------------|---------------------------|-----------------|
|                      | Country version           | 设定国家版本          |
|                      | (国家版本)                    |                 |
|                      | Password<br>protection    | 改变密码            |
|                      | (密码保护)                    |                 |
|                      | Analog input              | 设置模拟输入          |
|                      | (模拟输入)                    |                 |
|                      | Databus                   | 显示总线地址,输入总线长度。  |
|                      | (数据总线)                    |                 |
| Sensor settings      | -                         | 进行传感器设定,进行标定/校准 |
| (传感器设置)              |                           |                 |
| Programs<br>(测量程序)   | -                         | 设置和激活测量程序。      |
| Instrument diagnosis | Error diagnosis           | 显示存在的错误。        |
| (仪器诊断)               | (故障诊断)                    |                 |
|                      | Gas path check            | 进行气密性测试。        |
|                      | (气路检查)                    |                 |
|                      | Sensor diagnosis          | 进行传感器诊断。        |
|                      | (传感器诊断)                   |                 |
|                      | Instrument<br>information | 显示仪器的信息。        |
|                      | (设备信息)                    |                 |

# 2.2.5. 模块化烟气探头

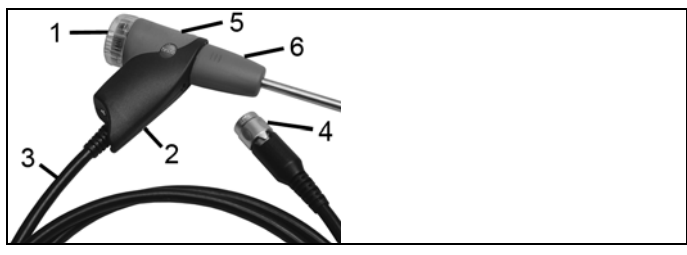

1 可拆卸过滤腔,配有粉尘过滤器;

2 探头手柄;

3 最初操作步骤

- 3 连接软管;
- 4 连接分析箱的卡口插头;
- 5 探针模块锁紧/解锁装置;
- 6 探针模块。

# 3 最初操作步骤

# 3.1. 调试

## 3.1.1. 手操器

手操器中装有一块固定的可充电电池。

- > 取下显示屏上的保护膜。
- > 在使用手操器之前,应将充电电池完全充满。

#### 为手操器的可充电电池充电

只有当环境温度介于±0...+35 ℃之间时,充电电池才能充电。若充电电池完全放电,则室温下的充电时间将为大约 7 小时(使用电源适配器充电)或大约 14 小时(通过德图数据总线充电)。

#### 通过分析箱充电

- ✓ 手操器固定在分析箱上,或通过德图数据总线电缆,与分析箱相 连接。
- ✔ 分析箱通过主电源供电。

在低电量时或在关闭状态下进行操作。

# 3.1.2. 分析箱

分析箱中有一块充电电池。

> 在使用分析箱之前,应将充电电池完全充满。

#### 为分析箱的充电电池充电

只有当环境温度介于±0...+35 ℃之间时,充电电池才能充电。若充电 电池完全放电,则室温下的充电时间将为大约6小时。

- ✔ 分析箱已关闭。
- > 将电源插头与分析箱的电源插座相连。

- 充电过程开始,风扇自动开始转动。充电电池充电期间,LED 状态指示灯为绿色。
- 当充电电池充电完毕,仪器自动进入涓流充电模式。LED 状态指示灯为绿色常亮。

#### 分析箱使用直流电压输入工作

需要配备电池端口和连接分析箱用适配器的电缆(0554 1337,附件)。

- 若分析箱关闭,则会自动开始充电电池充电过程。使用手操器开 启烟气分析仪会终止电池充电过程。
- 3.2. 了解产品

### 3.2.1. 连接探针 / 传感器

- 传感器检测功能在激活过程中发生:所需使用的传感器必须 在烟气分析仪开启之前安装到分析仪上,否则必须关闭分析 仪,并在更换传感器后再次打开,以便可以读入正确的数据。
- > 将所需探头/传感器连接到相应的端口上。

### 3.2.2. 连接系统部件

3.2.2.1 使用接触片进行连接

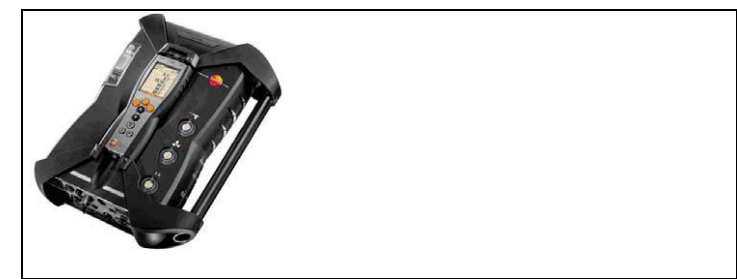

手操器可以连接并固定到分析箱上。

- 1. 将手操器底面上的导槽放在分析箱导销之上。
- 将手操器压入分析箱中,直至锁定/解锁按钮发出明确声响两次, 锁定到位。

为了保护显示屏(例如在运输过程中),手操器也可以面朝下的方式插入,但是,在这种情况下,手操器和分析箱之间不形成连接。

### 3.2.2.2 使用数据总线电缆(附件部分)进行连接

可以使用德图数据总线电缆,连接各个组件(例如手操器与分析 箱,或分析箱与分析箱)。

> 将数据总线电缆连接到数据总线接口上。

在对数据总线电缆连接进行设定时,请遵守如下要点:

- 只使用德图的数据总线电缆。
- 不要将数据总线电缆排布在供电电缆附近。
- 使用电源为每台分析箱充电,以确保充足的电源供应。
- 在启动系统之前,先连接好电缆。也可在运行时进行插接(热插拔),但是根据系统组成的不同,系统可能需要再次关闭开启。
- 在承受负荷时,不得断开连接。
- 数据总线用户:每个数据总线系统中,最多可容纳16个分析箱。
- 电缆长度:手操器和分析箱之间为最大 50 米,数据总线系统中的所有分析箱之间最大 800 米。
  - 数据总线系统中的每个组件必须拥有明确的总线地址。
  - 总线系统必须具备一个已定义的电气终端,参见下文。

#### 总线系统的电气终端

数据总线系统的结构式线性的。手操器或使用 USB 接口的德图数据 总线控制器代表线的开端。

系统中最后连接的组件(分析箱或模拟输出盒)代表总线的终端。 这一组件必须有已定义的电气终端。

若模拟输出盒是最远端的用户。

- > 将数据总线终接插头插入模拟输出盒上空着的数据总线插座中。 若分析箱是最远端的用户。
- > 将分析箱上数据总线终接滑动开关)拨动到右侧开关位置 (1)。

3.2.2.3 通过蓝牙®(选配)进行连接

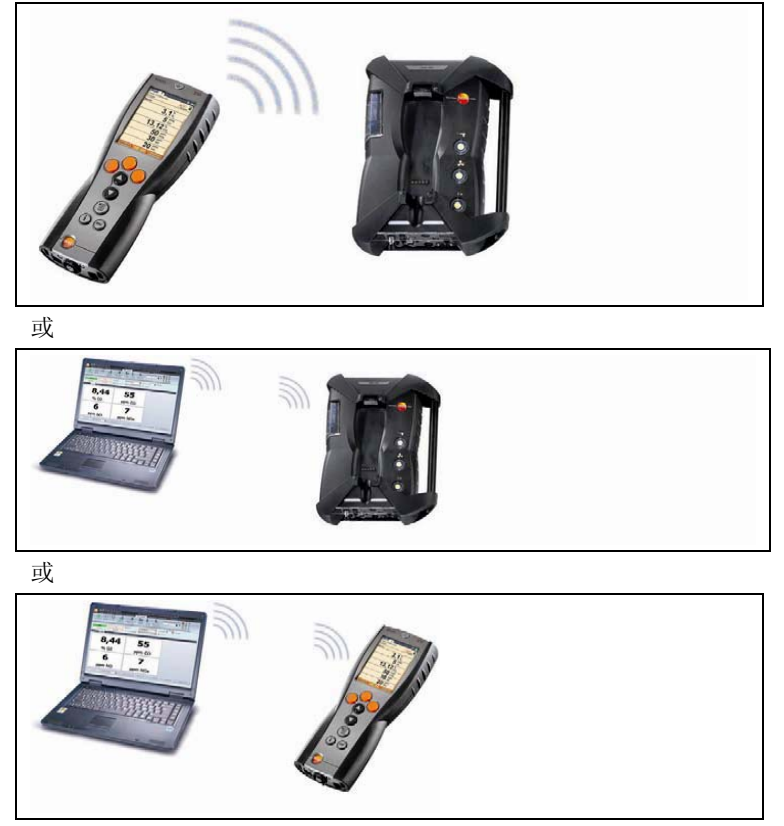

控制装置可以通过蓝牙®,连接到分析箱或电脑/笔记本电脑上,只要两个组件均配备此功能即可。

# 3.2.3. 启动

#### 在启动之前

- > 连接所有系统组件。
- > 连接所有所需探头/传感器。
- > 将所有系统组件接通电源。

当启动时,手操器应已被插接到分析箱的接触片上,或通过数据总线电缆相连,

或加入分析箱的供电电缆,以便可以通过蓝牙启动。

启动

- > 按下[<sup>0</sup>]按钮。
- 显示启动画面(持续时间:大约5秒钟)。
- 显示手操器显示画面。
- 手操器搜索所连接的分析箱并在显示屏上的独立标签栏中显示这 些分析箱。
- **手**操器和分析箱未连接:

若手操器已经开启,则必须再次短时间按下[<sup>创</sup>]按钮,以便 建立与分析箱的连接。

## 3.2.4. 打印数据 / 保存数据

通过菜单 Option(选项)进行打印和保存。通过左侧功能键,可以 访问菜单 Option(选项),很多不同的菜单(例如菜单 Measurement Type(测量类型))中也可以访问菜单 Option(选 项)。

给右侧功能键分配功能 Save (保存) 或 Print (打印) 功能。

只有在经过分配的测量视图中有显示区域的测量值,才会被保存/打印出来。

测量数据可以在保存过程的同时进行打印,而测量过程可保持运行。

3.2.5. 关闭

关闭烟气分析仪时,未经保存的测量数据即告丢失。

#### 吹洗阶段

1

关闭时,分析箱检查传感器中是否存留有烟气。若有必要,以新鲜 空气吹洗传感器。吹洗阶段的持续时间取决于传感器中的气体浓 度。

- > 按下 [<sup>0</sup>] 按钮。
- 吹洗阶段开始。
- 烟气分析仪关闭。分析箱风扇继续转动一段时间是正常的。

# 3.3. 文件夹 / 存储单元

(仅可通过 Meas. Box (分析箱)选项卡使用)

所有测量读数均可保存在当前激活的储存单元下。测量仪器关闭 时,尚未保存的读数即告丢失。

文件夹和储存单元可以生成、编辑、复制和激活。文件夹和储存单元(包括协议)也可以被删除。

调出某项功能:

> [<sup>1</sup>]→ Folder (文件夹)→ [OK] ([确认])。

#### 调节显示:

> 在概览(显示每个文件夹的储存单元的数量)和详细视图(显示 每个文件夹的所有储存单元)之间切换:[Overview]([概览]) 或[Details]([详细])。

#### 激活一个储存单元:

- > 选择储存单元 → [OK] ([确认])。
- 该储存单元激活,菜单 Measurement Type (测量类型) 打开。

#### 生成一个新储存单元:

储存单元总是生成在文件夹中。

- 1. 选择需要生成储存单元的文件夹。
- [Options] ([选项]) → New Location (新测量点) → [OK] ([确认])。
- 3. 输入数值或进行设定。

可以进行以下输入/设定:

| 参数                       | 说明   |
|--------------------------|------|
| <b>Location</b><br>(测量点) | 输入名称 |
| Application<br>(应用)      | 选择应用 |
| Fuel(燃料)                 | 选择燃料 |

3 最初操作步骤

| 参数                               | 说明                                                                                    |
|----------------------------------|---------------------------------------------------------------------------------------|
| <b>Profile</b> (截面)              | 输入直径、长度、宽度、高度和面积。                                                                     |
|                                  | 为了能正确测量体积流量,你必须设定截面形状和<br>面积。体积流量是由此处输入的几何形状和所测得<br>的流速计算而得的。                         |
| Pitot Tube<br>Factor<br>(皮托管因数)  | 参数"皮托管因数"影响流速、体积流率和质量流量<br>的测量。皮托管因数取决于所使用的皮托管的类<br>型:                                |
|                                  | 直皮托管: 因数= 0.67                                                                        |
|                                  | 普朗特皮托管(弯皮托管):因数=1                                                                     |
| Humidity<br>(湿度)                 | 参数"湿度"(助燃空气的湿度)影响 qA(烟气热损失)和烟气露点的计算。出厂设定的湿度为80.0%。为了实现更高的精度,可以调节此数值节达到实际环境条件。         |
| Pressure<br>absolute<br>(绝对压力)   | 绝对压力影响流速、体积流量、质量流量和烟气露<br>点的计算。出厂设定是 980 mbar。为了实现更高<br>的精度,可以调节此数值节达到实际环境条件。         |
|                                  | <b>1</b> 若安裝有二氧化碳(红外)模块,则会自动使用此处所测得的绝对压力值。                                            |
| Barometric<br>Pressure<br>(大气压力) | <ul> <li>只有当无法获得绝对压力时(无二氧化碳<br/>红外模块可用),则需要输入大气压力和<br/>海拔高度。</li> </ul>               |
|                                  | 大气压力影响流速、体积流量、质量流量和烟气露<br>点的计算。为了实现更高的精度,可以调节此数值<br>节达到实际环境条件。                        |
|                                  | 不考虑海拔,年均大气压力为 1013 mbar。根据当前的天气,压力在年平均值附近波动,范围为±20 mbar。                              |
| Altitude<br>(海拔高度)               | 海拔高度影响流速、体积流量、质量流量和烟气露<br>点的计算。为了实现更高的精度,可以调节此数值<br>节达到实际环境条件。                        |
| <b>Dewpoint</b><br>(露点)          | 参数"露点"(助燃空气的露点)影响 qA(烟气热损失)和烟气露点的计算。出厂设定的露点为 1.5<br>℃。为了实现更高的精度,可以调节此数值节达到<br>实际环境条件。 |

19

4. 最终完成输入: [Finished] ([结束])。

#### 其他储存单元选项:

- > [Options] ([选项]) → Edit Location (编辑测量点): 对一个 已经存在的储存单元进行修改。
- > [Options] ([选项]) → Copy Location (复制测量点): 在同 一个文件夹中复制一个已经存在的储存单元。
- > [Options] ([选项]) → Delete Location (删除测量点):删除 一个已经存在的储存单元。

#### 生成一个新文件夹:

- [Options] ([选项]) → New Folder (新建文件夹) → [OK] ([确认])。
- 2. 输入数值或进行设定。
- 3. 最终完成输入: [Finished] ([结束])。

#### 其他文件夹选项:

- Edit Folder (编辑文件夹): 对一个已经存在的文件夹进行修改。
- Copy Folder (复制文件夹): 复制一个已经存在的文件夹。
- **Delete Folder**(删除文件夹):删除一个已经存在的文件夹,包括文件夹中生成的存单元。
- **Delete All Folders**(删除所有文件夹):删除所有已经存在的 文件夹,包括文件夹中生成的所有储存单元。

# 4 产品使用

# 4.1. 设定方法

### 4.1.1. 设定右侧功能键

可以从**选项**菜单为右侧功能键分配一项功能。通过左侧功能键,可 以访问菜单**选项**,很多不同的菜单中也可以访问菜单**选项**。这一项 只对当前打开的菜单/功能有效。

- ✔ 打开菜单 / 功能,在其中按下左侧功能键,显示选项菜单。
- 1. 按下[Options](选项)。
- 2. 选择选项: [4]、[7]。

根据打开[Options] (选项)菜单的菜单 / 功能的不同,可使用多项 功能。

3. 将所选择的功能分配给右侧功能键。 点击 [Config. key](配置键)。

### 4.1.2. 仪器设定

#### 4.1.2.1. 测量参数显示

(仅可通过 Meas. Box (分析箱)选项卡使用)

可以设定参数 / 单位和显示表示法(每页显示页面所显示的读数的数 量)。

设定只对当前选择的应用和测量类型的组合有效,这些信息均在信息域内以符号(应用)和文本(测量类型)表示。

以下为选择的参数和单位一览表(可以的选择取决于选定的应用/测 量类型):

| 显示      | 测量参数  |
|---------|-------|
| FT      | 烟气温度  |
| AT      | 环境温度  |
| НСТ     | 载热体温度 |
| Δр      | 差压    |
| Draught | 烟道抽力  |

| 显示           | 测量参数            |
|--------------|-----------------|
| 02           | 氧气              |
| O2ref        | 氧气基准值           |
| CO2          | 二氧化碳计算值         |
| CO2max       | 最高二氧化碳含量        |
| qAnet        | 烟气损失            |
| Effn         | 效率              |
| СО           | 一氧化碳            |
| uCO          | 未稀释的一氧化碳        |
| AmbCO        | 环境中的一氧化碳含量氧气基准值 |
| NO           | 一氧化氮            |
| NO2          | 二氧化氮            |
| NOx          | 氮氧化物            |
| SO2          | 二氧化硫            |
| H2S          | 硫化氢             |
| СхНу         | 碳氢化合物           |
| H2           | 氢气              |
| λ            | 空气比率            |
| SmNum ø      | 平均烟度            |
| Oil deposits | 积油(是/否)         |
| Vel          | 流速              |
| Volume flow  | 体积流量            |
| DP           | 烟气露点温度          |
| MCO          | 质量流量 CO         |
| MNOx         | 质量流量 NOx        |
| MSO2         | 质量流量 SO2        |
| MH2S         | 质量流量 H2S        |
| CO2IR        | 二氧化碳红外 (实测值)    |
| Pabs         | 绝对压力            |
| MCO2         | 质量流量 CO2        |

| 显示     | 测量参数 |
|--------|------|
| Pump   | 泵流量  |
| UI ext | 外部电压 |
| A ext  | 外部电流 |

调用功能:

#### 变更某一行中的参数 / 单位:

- 1. 选择某一行: [▲], [▼] → [Edit] (编辑);
- 2. 选择参数: [▲], [▼] → [OK] (确认);
- 3. 选择单位: [▲], [▼] → [OK] (确认);
- 4. 保存变更: [OK] (确认)。

#### 选项:

- > [Options] (选项) → Number of Lines (行数): 改变每显示 页可显示的测量数据的数量。
- > [Options] (选项) → Insert Empty Lines (插入空白行): 在 所选择行的前面插入空白行。
- > [Options] (选项) → Delete Line (删除行):删除所选择的 行。
- > [Options] (选项) → Factory Setting (出厂设定): 将读数显 示恢复到出厂设定。

### 4.1.2.2. 日期/时间

在分析箱和手操器内都提供此项功能。对于手操器及对于分析箱来 说,都能接受该功能的变更。

可以设定日期、时间的模式和时间。 调用功能:

> [<sup>1</sup>] → Instrument Settings (仪器设定) → [OK] (确认)
 → Date/Time (日期 / 时间) → [OK] (确认)。

#### 设定日期/时间:

1. 选择参数: [◀], [▲], [▼] → [Edit] (编辑);

<sup>&</sup>gt; [<sup>1</sup>] → Instrument Settings(仪器设定) → [OK] (确认) → Readings Display (读数显示) → [OK] (确认)

- 2. 设定参数: [▲], [▼] 并部分使用 [◀], [▶]→ [OK] (确认);
- 3. 保存变更: [Save] (保存)。

### 4.1.3. 程序

可以设定、保存和执行五种烟气测量程序。

只有具有触发输入选项的仪器才提供 **Trigger** (触发)功能(触发 信号作为启动/停止判据)。

- **如**果一个程序被激活或正在运行中,则不能更改仪器的设定。
- 程序 Flue Gas (before + after cat) (烟气测量(催化系统前后))检测测量盒是否配备了新风阀。若未配备新风阀,则将加入一项正常烟气测量的测量程序,而非使用程序 Flue Gas (before + after cat)(烟气测量(催化系统前后))。在未配备新风阀的情况下使用程序 Flue Gas (before + after cat)(烟气测量(催化系统前后)),不会带来任何切合实际的测量结果。

调用功能:

>[1] → Programs (程序) → [OK] (确认)

#### 激活/关闭某项程序:

- > 选择程序: [▲], [▼] → [Enable] ( 启用) 或者[Disable] ( 关 闭) 。
- 当激活某种程序时:程序激活,打开与该程序匹配的测量类型。

#### 编辑测量程序:

可调整的参数:

| 参数                       | 功能    |
|--------------------------|-------|
| 测量程序                     | 编辑程序名 |
| (Measurement<br>program) |       |

| 参数                          | 功能                                                                                                    |
|-----------------------------|----------------------------------------------------------------------------------------------------|
| 测量类型                        | 选择烟气菜单:                                                                                                    |
| (Measurement                | • 烟气                                                                                                    |
| type)                       | • 烟气 + m/s                                                                                                    |
|                             | • 烟气 ΔP                                                                                                    |
|                             | • 烟气(在催化系统之前和之后)                                                                                                    |
|                             | • 固体燃料                                                                                                    |
| 平均读数                        | 在平均值 Yes 下,只保存平均值。                                                                                                    |
| (Reading per<br>mean value) |                                                                                                    |
| 开始 <b>(Start)</b>           | 确定开始判据                                                                                                    |
|                             | <ul> <li>&gt;&gt;&gt;&gt;&gt;&gt;&gt;&gt;&gt;&gt;&gt;&gt;&gt;&gt;&gt;&gt;&gt;&gt;&gt;&gt;&gt;&gt;&gt;&gt;&gt;&gt;&gt;&gt;&gt;&gt;&gt;&gt;</li></ul> |
|                             | <ul> <li>时间<br/>按照预编程的时间开始测量。</li> </ul>                                                                                                    |
|                             | <ul> <li>外部信号</li> <li>触发信号控制测量程序的开始。</li> </ul>                                                                                                    |
| 停止 <b>(Stop)</b>            | 确定停止判据                                                                                                    |
|                             | <ul> <li>&gt;&gt;&gt;&gt;&gt;&gt;&gt;&gt;&gt;&gt;&gt;&gt;&gt;&gt;&gt;&gt;&gt;&gt;&gt;&gt;&gt;&gt;&gt;&gt;&gt;&gt;&gt;&gt;&gt;&gt;&gt;&gt;</li></ul> |
|                             | <ul> <li>时间<br/>按照要求的时间停止读数记录。</li> </ul>                                                                                                    |
|                             | <ul> <li>外部信号</li> <li>触发信号控制测量程序的停止。</li> </ul>                                                                                                    |
|                             | <ul> <li>持续时间<br/>设定保存读数的循环。</li> </ul>                                                                                                    |
|                             | <ul> <li>内存已满</li> <li>当内存已满时,结束读数保存。</li> </ul>                                                                                                    |
| 气体时间                        | 选择气体时间循环                                                                                                    |
| (Gas time)                  |                                                                                                    |

| 参数                            | 功能                                  |
|-------------------------------|-------------------------------------|
| 吹洗时间                          | 输入吹洗时间(参阅 <b>推荐吹洗时间</b> ,第106页).    |
| (Rinse time)                  | ● 测量程序总是以一个吹洗阶段(时长:6<br>分钟)开始的。     |
|                               | 测量阶段(气体时间)与吹洗阶段(吹洗<br>时间)按照编程值交替实现。 |
| 测量率                           | 测量率是平均值的保存循环。它是秒、分钟为单               |
| (Meas. Rate)                  | 位编程的,可能最低的测量率取决于所连接的探<br>头的数量和型号。   |
| 1.选择程序: [▲], [▼] → [OK] (确认); |                                     |
| 2. 点击 [Change] (更改);          |                                     |
| 3. 点击 [Change] (更改);          |                                     |
| 4. 编辑程序名: [▲], [▼], [◀], [▶]; |                                     |
| 5. 确认输入: [OK] (确认);           |                                     |
| 6. 按要求重复第4步和第5步操作;            |                                     |

- 7. 点击 [Next] (下一步);
- 8. 按照更多的判据,相应重复第4步~第7步操作;
- 9. 点击 [Finished] (结束)。

# 4.2. 测量

### 4.2.1. 测量准备

 利用装在分析箱内的温度传感器连续测量环境空气温度 (VT)。如果未安装新风阀(选配件),通过排气口引入归零阶段所需的新鲜空气;如果安装了新风阀,则通过新风阀的进气孔吸入新鲜空气。于是,烟气探头在归零阶段之前或之中就可已经插入烟道。

#### 在仪器接通电源之前

- > 检查是否:
  - 所有系统部件已正确连接。
  - 所有需要的探头/传感器已连接。
  - 所有系统部件都已保证获得电源供给。.

#### 在接着的归零阶段

在归零阶段,任何已连接的环境一氧化碳探头和测量盒的传感器均完成归零操作。检查传感器的零点和漂移情况。含氧量设定为 21% O<sub>2</sub>。

> 确认归零期间环境空气中不含干扰气体(如 CO, NO)!

#### 在下来的测量操作之前

- > 为待测量的窑炉系统设定燃料。
- > 为测量画面中的显示域分配所需的测量参数和单位。
- > 激活分配读数的存储单元。
- > 确认气体出口畅通无阻,这样气体的逸出不会受阻拦,否则测量 结果不可靠。

### 4.2.2. 应用

你可以选择固定保存的应用和用户自定义的应用(根据测量对象确定应用类别)。

内存中存有适于测量盒和典型燃料的仪器设定值和针对这些应用的 计算值。这些数据可为你根据相关的测量任务快速地提供最佳的仪 器配置,而且仪器也将自动地通知你有关的重要应用细节(显示屏 上显示信息)。

调用功能:

1. [<sup>1</sup>] → Applications (应用) → [OK] (确认);

▲ 点击功能键 Options (选项),打开配置菜单。

- 选择某项应用: [▲], [▼] → [OK] (确认);
- 选择燃料: [▲], [♥] → [OK] (确认)。

Ferans电子仪器网 www.ferans.com Email: info@ferans.com